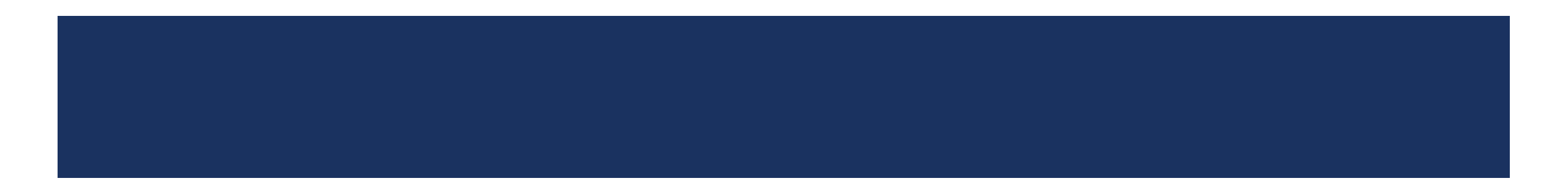

Siswa harus melakukan verifikasi rapor pada halaman https://ppdbjatim.net

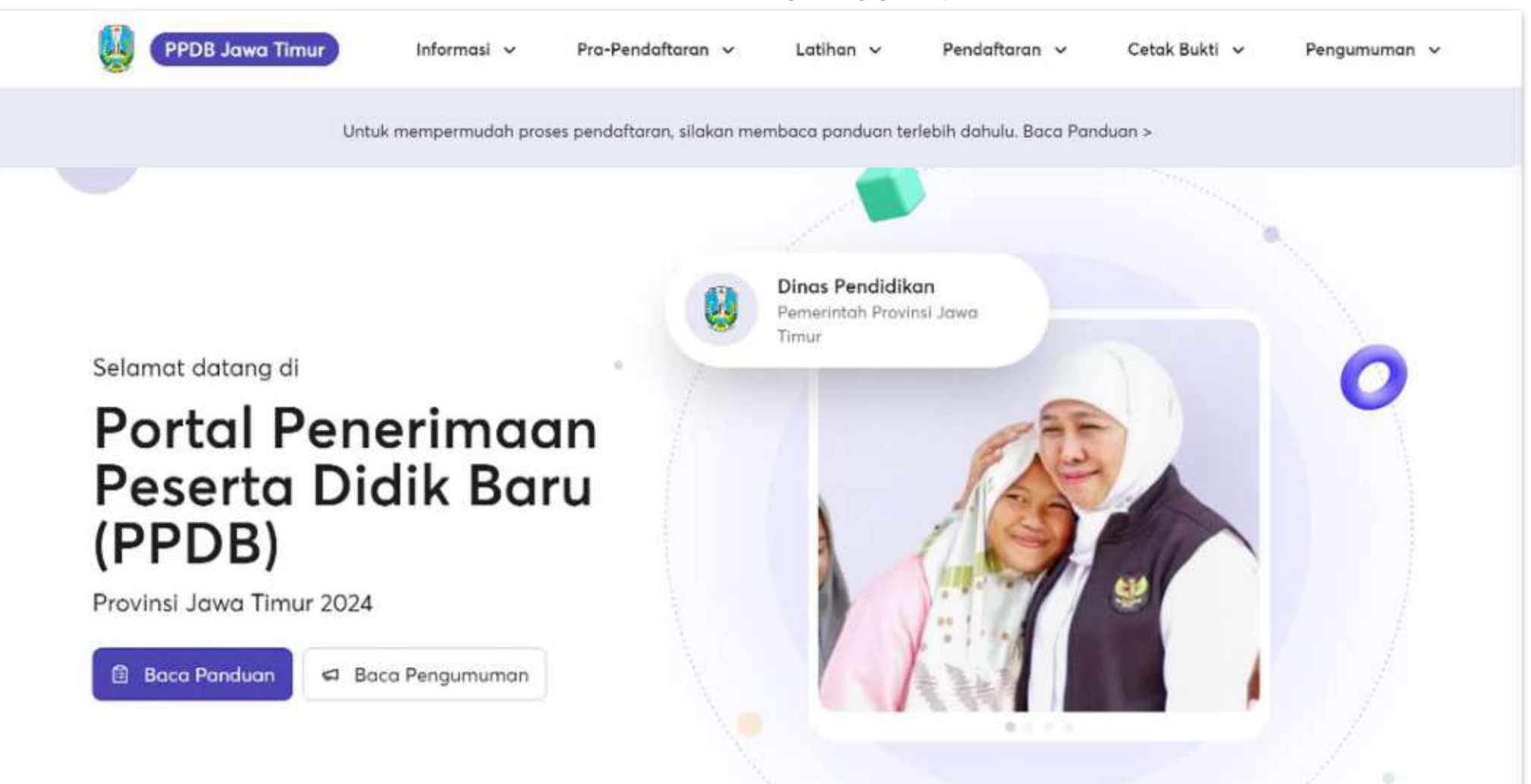

Untuk menuju ke halaman verifikasi rapor, klik menu Pra Pendaftaran > Verifikasi Rapor

| PPDB Jawa Timur Informasi 🗸                                                 | Pra-Pendaftaran ^ Latihan V Pendaftaran V Cetak Bukti V Pengumuman V |
|-----------------------------------------------------------------------------|----------------------------------------------------------------------|
| Untuk mempermudah                                                           | Lihat Nilai Prestasi Gabungan Juan terlebih dahulu. Baca Panduan >   |
|                                                                             | Verifikasi Rapor                                                     |
|                                                                             | Pengambilan PIN<br>Lihat PIN ndidikan                                |
| Selamat datang di                                                           | Timur                                                                |
| Portal Penerimaa<br>Peserta Didik Bar<br>(PPDB)<br>Provinsi Jawa Timur 2024 | n<br>u<br>Tentang Situs                                              |

Masukkan NPSN, NISN, dan Tanggal Lahir pada kolom yang tersedia. Kemudian tekan tombol "Masuk".

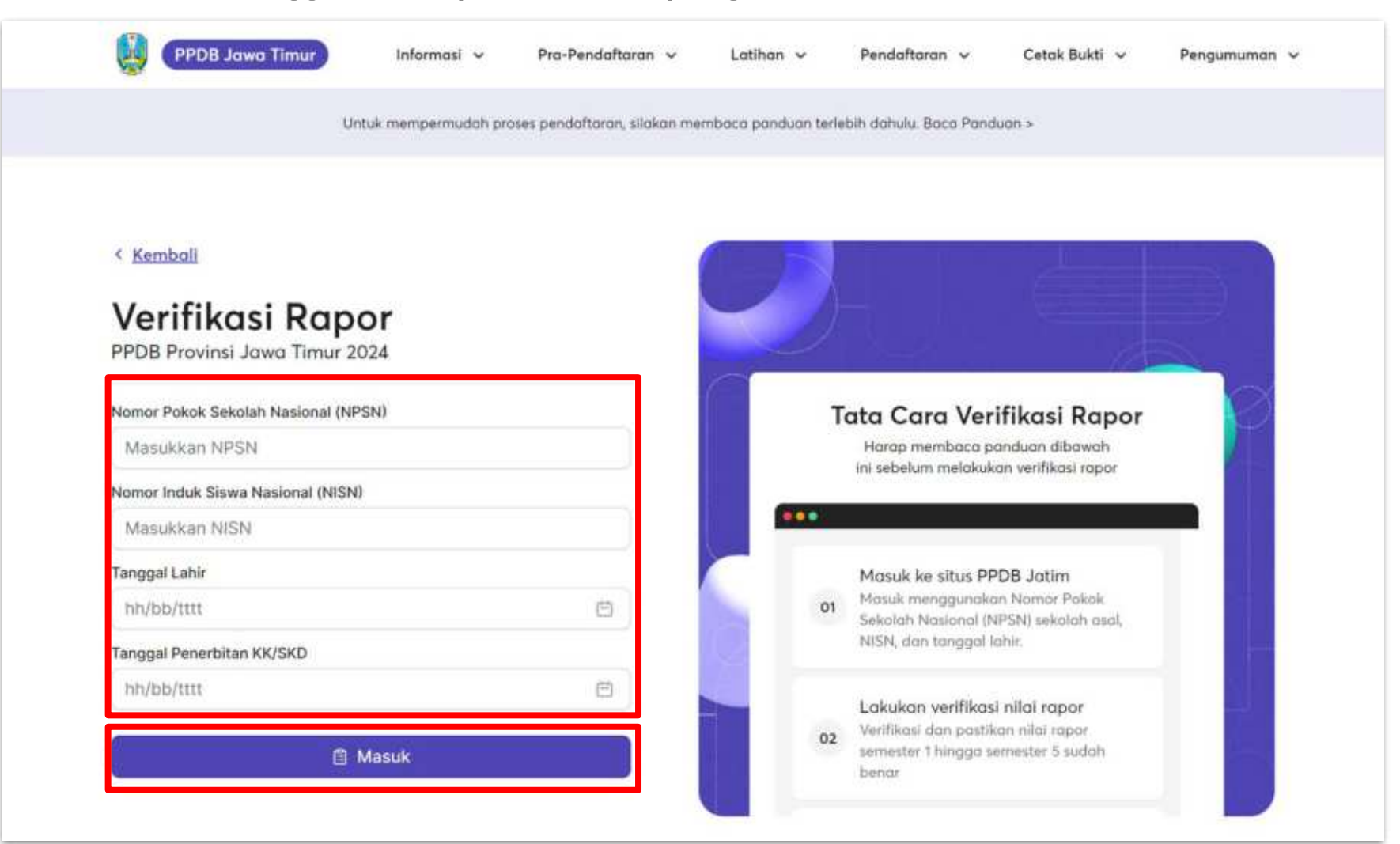

Ditampilkan nilai rapor siswa tersebut, jika nilai tersebut sudah sesuai maka tekan tombol "Verifikasi".

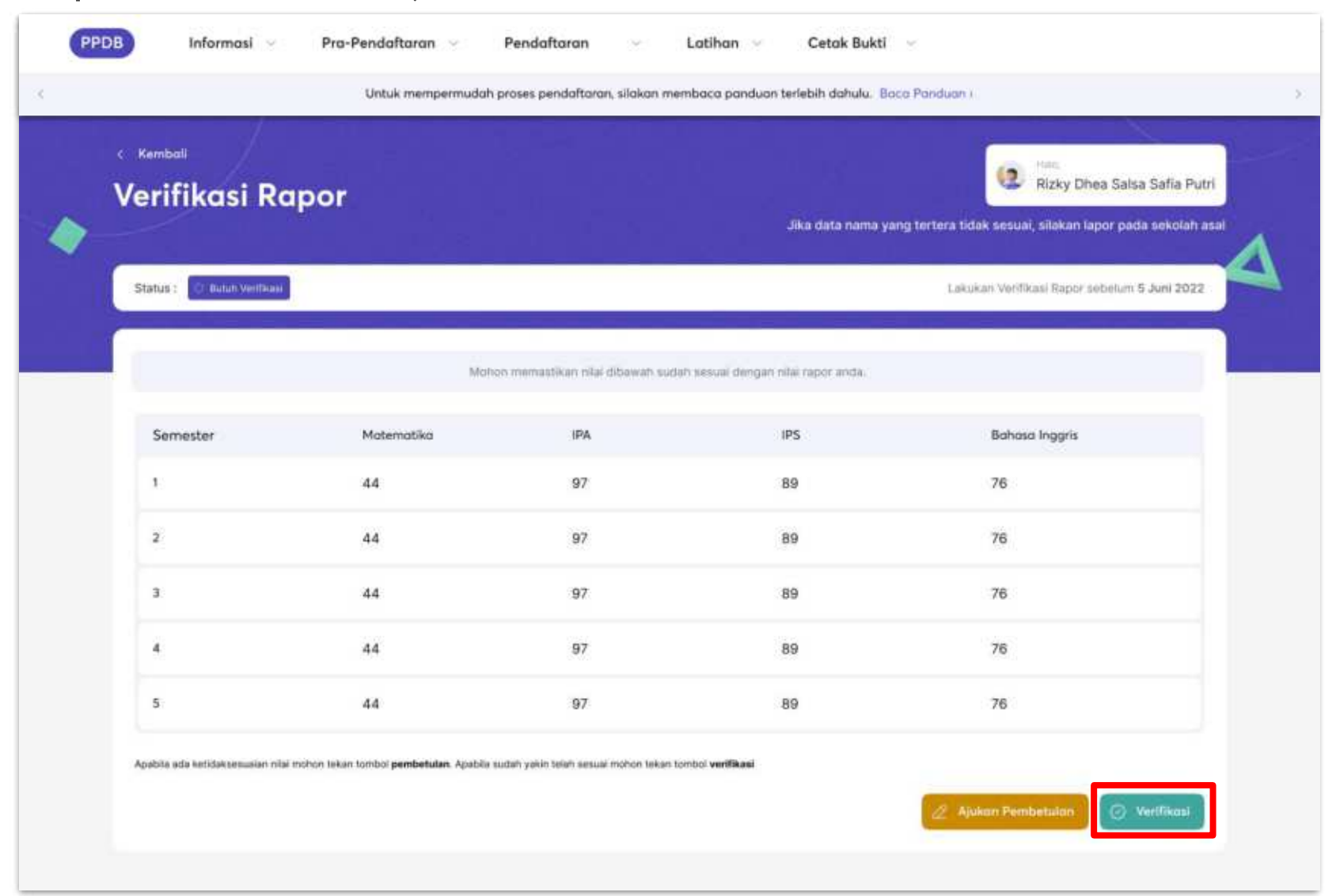

Sedangkan jika nilai tersebut masih ada yang salah, tekan tombol "Ajukan Pembetulan".

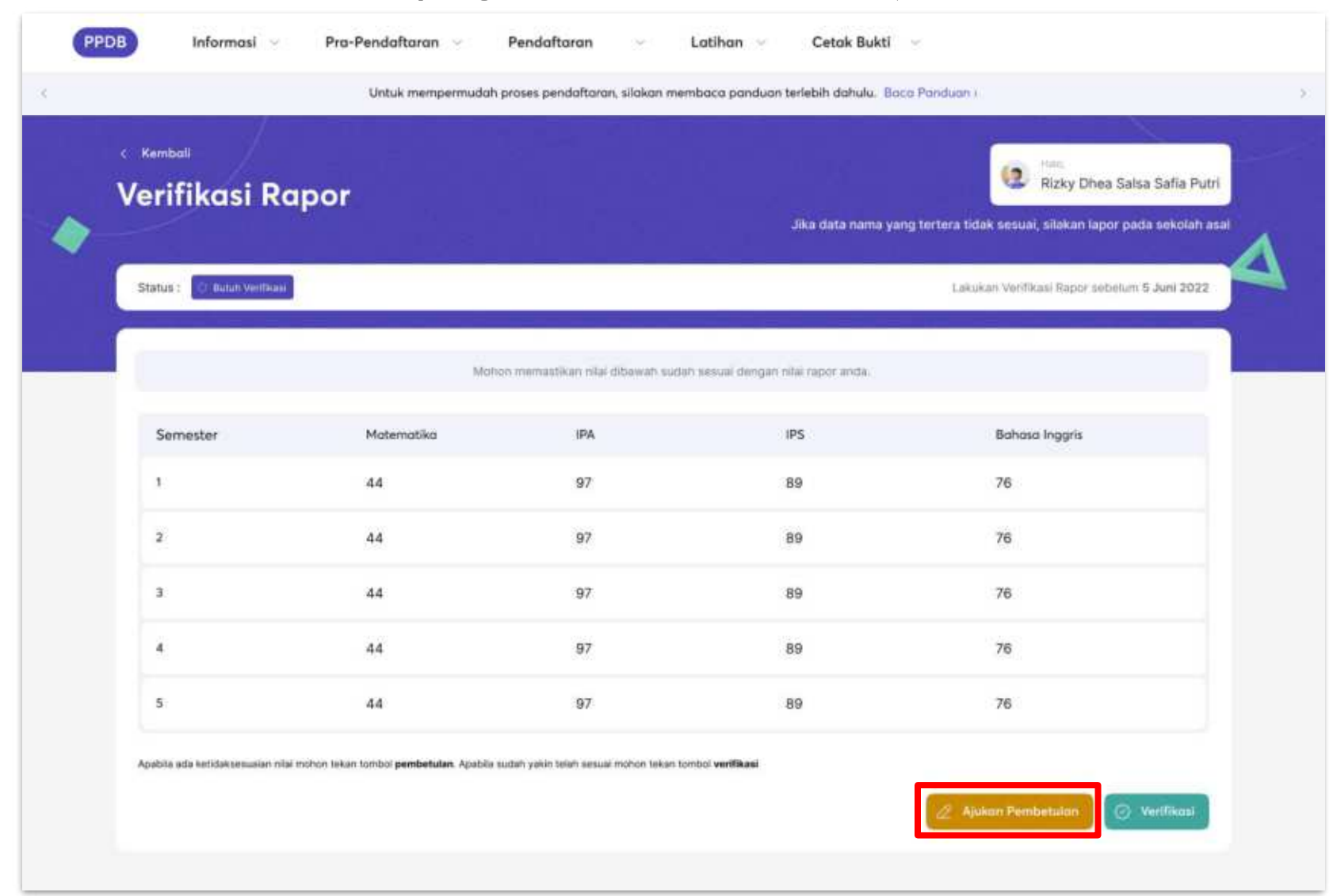

Masukkan pesan yang menjelaskan dimana letak kesalahan nilai dengan singkat, padat, dan jelas. Kemudian tekan tombol "Ajukan Pembetulan".

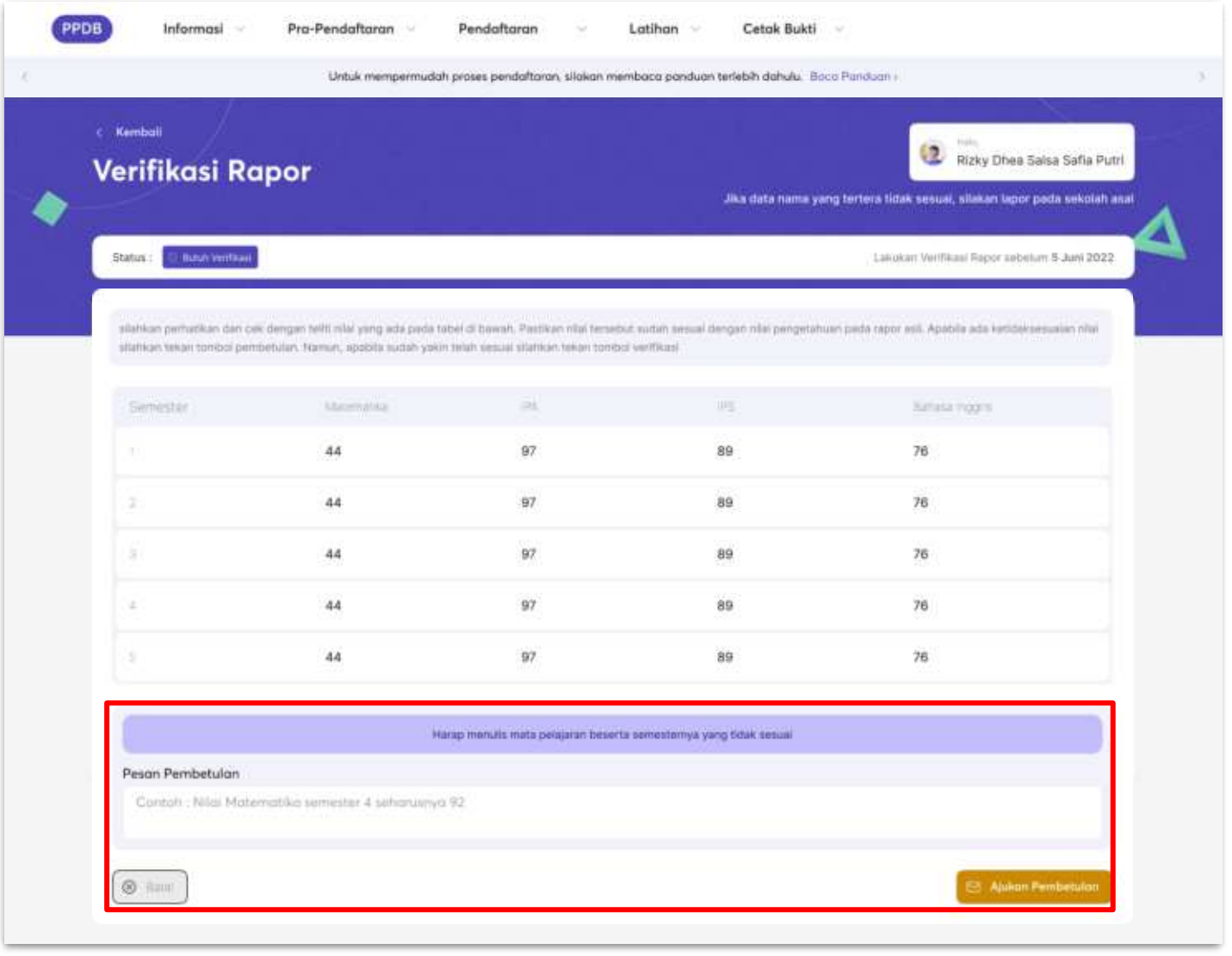

Pelaporan nilai telah berhasil dilakukan. Lakukan pengecekan secara berkala, jika nilai sudah diperbaiki segera lakukan verifikasi kembali.

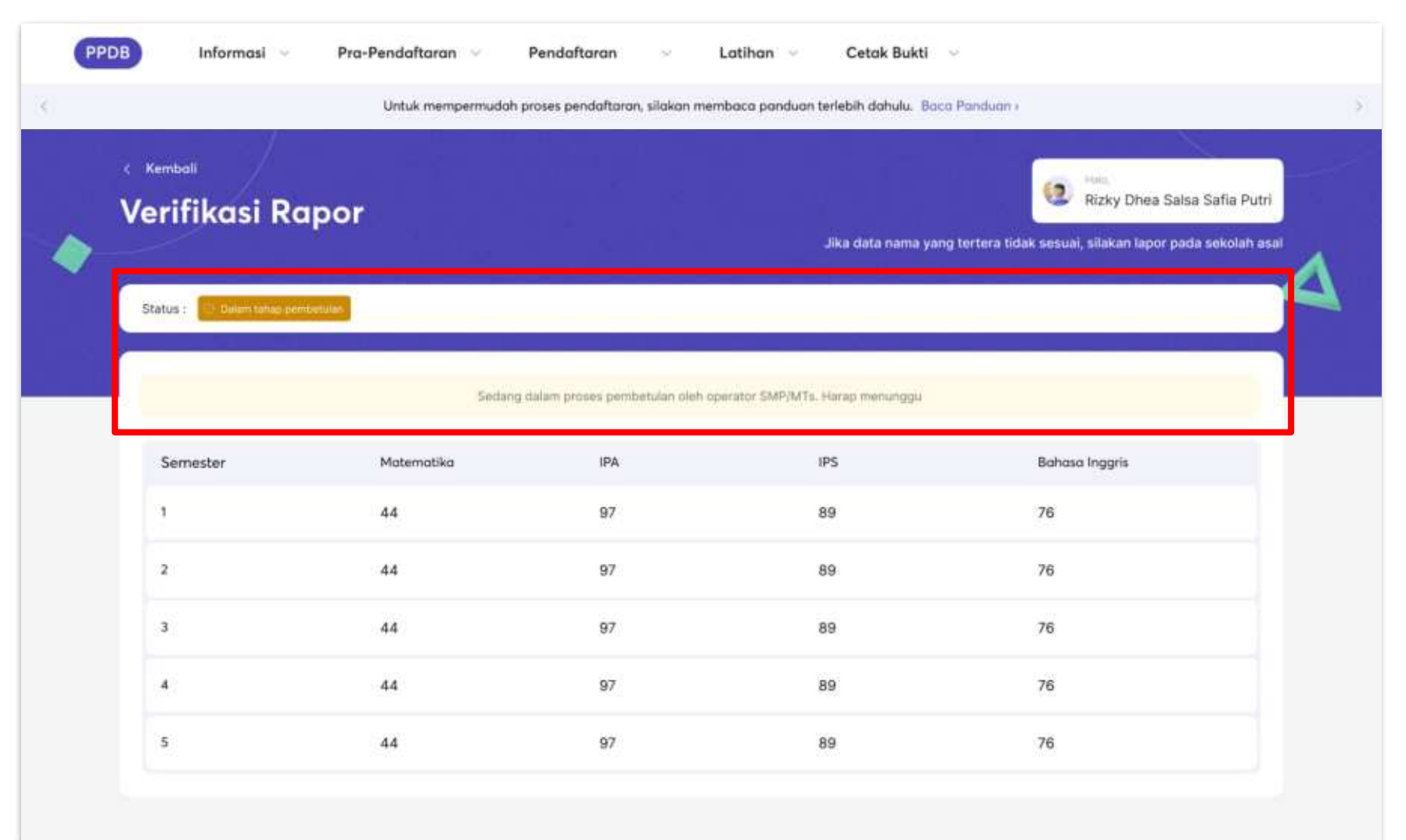

Berikut tampilan jika rapor telah berhasil diverifikasi

| Untuk mempermudah proses pendaftaran, silokan membaca panduan terlebih dahulu. Baca Panduan i |            |     |                     |                                                                                    |  |  |
|-----------------------------------------------------------------------------------------------|------------|-----|---------------------|------------------------------------------------------------------------------------|--|--|
| <sup>Kembali</sup><br><b>'erifikasi Ra</b> p                                                  | oor        |     | Jika data nama yi   | Rizky Dhea Salsa Safia Pu<br>ng tertera tidak sesual, silakan lapor pada sekolah i |  |  |
| status : 🔘 Tarverlfikaar                                                                      |            |     | silakan mengikuti t | ihapan selanjutnya sesual panduan dan jadwal yang ada                              |  |  |
| Semester                                                                                      | Matematika | IPA | IPS                 | Bahasa Inggris                                                                     |  |  |
| 1                                                                                             | 44         | 97  | 89                  | 76                                                                                 |  |  |
| 2                                                                                             | 44         | 97  | 89                  | 76                                                                                 |  |  |
| 3                                                                                             | 44         | 97  | 89                  | 76                                                                                 |  |  |
| 4                                                                                             | 44         | 97  | 89                  | 76                                                                                 |  |  |
|                                                                                               |            |     |                     |                                                                                    |  |  |